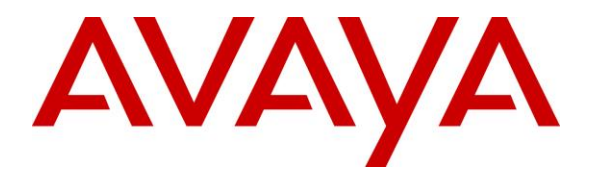

Avaya Solution & Interoperability Test Lab

## Application Notes for TelAthena neOn SoftDialer with Avaya Aura® Application Enablement Services 7.1 – Issue 1.0

## Abstract

These Application Notes describe the configuration steps required for TelAthena neOn SoftDialer to interoperate with Avaya Aura® Application Enablement Services 7.1 and Avaya Aura® Communication Manager 7.1. TelAthena neOn SoftDialer is a call center outbound solution that supports preview, predictive, inbound, and blended campaigns.

In the compliance testing, TelAthena neOn SoftDialer used the Telephony Services Application Programming Interface from Avaya Aura® Application Enablement Services to monitor VDNs and agent stations on Communication Manager, to provide agent work modes, screen pop, and call control from agent desktops.

Readers should pay attention to **Section 2**, in particular the scope of testing as outlined in **Section 2.1**as well as any observations noted in **Section 2.2**, to ensure that their own use cases are adequately covered by this scope and results.

Information in these Application Notes has been obtained through DevConnect compliance testing and additional technical discussions. Testing was conducted via the DevConnect Program at the Avaya Solution and Interoperability Test Lab.

## 1. Introduction

These Application Notes describe the configuration steps required for TelAthena neOn SoftDialer (SoftDialer) to interoperate with Avaya Aura® Application Enablement Services 7.1 and Avaya Aura® Communication Manager 7.1. SoftDialer is a call center outbound solution that supports preview, predictive, inbound, and blended campaigns.

In the compliance testing, SoftDialer used the Telephony Services Application Programming Interface (TSAPI) from Application Enablement Services to monitor VDNs and agent stations on Communication Manager, to provide agent work modes, screen pop, and call control from agent desktops.

The SoftDialer solution consists of the neOn Server, neOn SoftDialer Gateway, supervisor running the TelAthena Supervisor application, and agents with browser connections with the neOn Server. The TSAPI connection with Application Enablement Services is via the neOn SoftDialer Gateway.

The compliance testing utilized custom scripts provided by TelAthena for testing of supported call actions for each campaign. The customization of such campaign scripts is outside the scope of this compliance test.

# 2. General Test Approach and Test Results

The feature test cases were performed manually. Various campaigns were manually started using the TelAthena Supervisor application. Necessary agent actions such as hold and reconnect were performed from the agent desktops.

The serviceability test cases were performed manually by busy out and release of the pertinent CTI link.

DevConnect Compliance Testing is conducted jointly by Avaya and DevConnect members. The jointly-defined test plan focuses on exercising APIs and/or standards-based interfaces pertinent to the interoperability of the tested products and their functionalities. DevConnect Compliance Testing is not intended to substitute full product performance or feature testing performed by DevConnect members, nor is it to be construed as an endorsement by Avaya of the suitability or completeness of a DevConnect member's solution.

Avaya recommends our customers implement Avaya solutions using appropriate security and encryption capabilities enabled by our products. The testing referenced in these DevConnect Application Notes included the enablement of supported encryption capabilities in the Avaya products. Readers should consult the appropriate Avaya product documentation for further information regarding security and encryption capabilities supported by those Avaya products.

Support for these security and encryption capabilities in any non-Avaya solution component is the responsibility of each individual vendor. Readers should consult the appropriate vendor-supplied product documentation for more information regarding those products.

For the testing associated with these Application Notes, the interface between Application Enablement Services and SoftDialer did not include use of any specific encryption features as requested by TelAthena.

## 2.1. Interoperability Compliance Testing

The interoperability compliance testing included feature and serviceability testing.

The feature testing focused on verifying the following on SoftDialer:

- Use of TSAPI query service to query device information and agent states.
- Use of TSAPI event report service to monitor VDNs, agent stations, and active predictive calls.
- Use of TSAPI set feature service to set agent states.
- Use of TSAPI call control service to launch outbound calls with use of UUI data in the make call and make predictive call requests, and support of call control actions from agent desktops
- Proper handling of call scenarios involving screen pop, inbound, outbound, agent drop, customer drop, hold/reconnect, transfer, conference, long duration, multiple agents, inbound campaign, preview campaign, predictive campaign, blended campaign, and manual call within preview campaign.

The serviceability test cases were performed manually by busy out and release of the pertinent CTI link.

## 2.2. Test Results

All test cases were executed and verified. The following were observations on SoftDialer.

- By design, a separate TSAPI session is created for each VDN monitor upon campaign activation, and for each agent station upon agent login.
- By design, SoftDialer requires agents to use desktops for all call related actions.
- By design, SoftDialer supports multiple active campaigns, as long as there is no common agent across the active campaigns.
- By design, all transfer and conference destinations are controlled and provided as part of customized scripts, with the destinations required to be non-agent. Therefore, screen pop at the transfer-to and conference-to destination is not applicable.
- When an agent is the last party to drop from a conference, the desktop displayed a system error message. The agent can dismiss the message without adverse impact on the next call.
- In the event that the dialed number associated with a manual or preview call is invalid, the agent will hear the reorder tone along with a system error message displayed on the desktop. The agent can dismiss the message without adverse impact on the next call.
- For a blended campaign, the supervisor is expected to monitor the queue and to instruct agents to manually switch between inbound and outbound modes on an as-needed basis.
- After a busy out and release of the CTI link on Communication Manager, the agent screens ceased to screen pop information on subsequent calls. The workaround is for agents to restart the browser to exit and log back into SoftDialer.
- After a disconnect and reconnect of the Ethernet connection to the neOn SoftDialer Gateway, the agent screens ceased to screen pop information on subsequent calls, and an "ATMS system died! Failed to receive Heartbeat from Server!" message appeared on the Campaign Controller console a few minutes later. By design, the neOn Server and neOn SoftDialer Gateway are tightly coupled and cannot be changed, with disruption to one component without the other considered catastrophic and required manual restart of TelAthena CTC Server service, Campaign Controller console, and agents' browser. For additional help, reach out to TelAthena Support.

### 2.3. Support

Technical support on SoftDialer can be obtained through the following:

- **Phone:** (888) 777-7565
- Web: <u>http://www.telathena.com/aboutus.html</u>

# 3. Reference Configuration

The configuration used for the compliance testing is shown in **Figure 1**. The detailed administration of basic connectivity between Communication Manager and Application Enablement Services, and of call center devices are not the focus of these Application Notes and will not be described.

In the compliance testing, the Media Server and the TN2312BP IP Server Interface circuit pack in the G650 Media Gateway were used for answering machine detections.

The agent station extensions used in the compliance testing were "65001" and "65002", and the supervisor station extension was "65000".

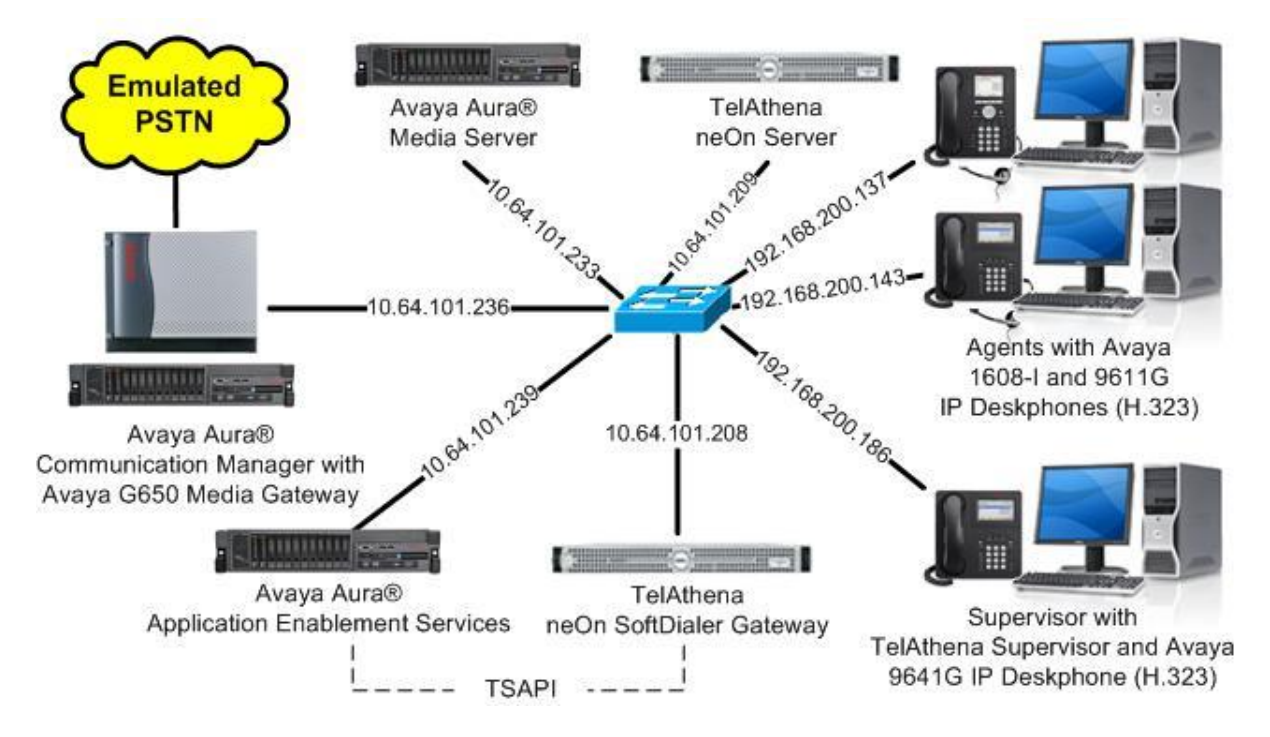

Figure 1: Compliance Testing Configuration

# 4. Equipment and Software Validated

The following equipment and software were used for the sample configuration provided:

| Equipment/Software                                                                                                    | Release/Version                   |  |  |
|----------------------------------------------------------------------------------------------------|-----------------------------------|--|--|
| Avaya Aura® Communication Manager in<br>Virtual Environment                                                                                      | 7.1.1<br>(7.1.1.0.0.532.23985)    |  |  |
| Avaya G650 Media Gateway<br>• TN2312BP IP Server Interface                                                                                       | HW28 FW058                        |  |  |
| Avaya Aura® Media Server in<br>Virtual Environment                                                                                               | 7.8.0.333                         |  |  |
| Avaya Aura® Application Enablement Services in Virtual Environment                                                                               | 7.1.1<br>(7.1.1.0.0.5-0)          |  |  |
| Avaya 1608-I IP Deskphone (H.323)                                                                                                    | 1.3110                            |  |  |
| Avaya 9611G & 9641G IP Deskphones (H.323)                                                                                                    | 6.6506                            |  |  |
| TelAthena neOn Server on<br>RedHat Enterprise                                                                                                    | 5.17<br>7.0                       |  |  |
| <ul> <li>TelAthena neOn SoftDialer Gateway on</li> <li>Microsoft Windows Server 2012</li> <li>Avaya TSAPI Windows Client (csta32.dll)</li> </ul> | 5.4.8<br>R2 Standard<br>7.0.0.131 |  |  |
| TelAthena Supervisor on<br>Microsoft Windows 10                                                                                                  | 6.4.0<br>Pro                      |  |  |

## 5. Configure Avaya Aura® Communication Manager

This section provides the procedures for configuring Communication Manager. The procedures include the following areas:

- Verify license
- Administer CTI link
- Administer system parameters features
- Administer SIT treatment
- Administer hunt groups, vector, and VDNs
- Administer agent login IDs

## 5.1. Verify License

Log in to the System Access Terminal to verify that the Communication Manager license has proper permissions for features illustrated in these Application Notes.

Use the "display system-parameters customer-options" command to verify that **ASAI Link Core Capabilities**, **ASAI Link Plus Capabilities**, and **Computer Telephony Adjunct Links** customer option are set to "y" on **Page 4**. If these options are not set to "y", then contact the Avaya sales team or business partner for a proper license file.

| display system-parameters customer-option | ns Page 4 of                      | 12 |
|-------------------------------------------|-----------------------------------|----|
| OPTIONAL                                  | FEATURES                          |    |
|                                           |                                   |    |
| Abbreviated Dialing Enhanced List? y      | Audible Message Waiting?          | У  |
| Access Security Gateway (ASG)? n          | Authorization Codes?              | У  |
| Analog Trunk Incoming Call ID? y          | CAS Branch?                       | n  |
| A/D Grp/Sys List Dialing Start at 01? y   | CAS Main?                         | n  |
| Answer Supervision by Call Classifier? y  | Change COR by FAC?                | n  |
| ARS? y                                    | Computer Telephony Adjunct Links? | У  |
| ARS/AAR Partitioning? y                   | Cvg Of Calls Redirected Off-net?  | У  |
| ARS/AAR Dialing without FAC? n            | DCS (Basic)?                      | У  |
| ASAI Link Core Capabilities? y            | DCS Call Coverage?                | У  |
| ASAI Link Plus Capabilities? y            | DCS with Rerouting?               | У  |
| Async. Transfer Mode (ATM) PNC? n         |                                   |    |
| Async. Transfer Mode (ATM) Trunking? n    | Digital Loss Plan Modification?   | У  |
| ATM WAN Spare Processor? n                | DS1 MSP?                          | У  |
| ATMS? y                                   | DS1 Echo Cancellation?            | У  |
| Attendant Vectoring? y                    |                                   |    |
|                                           |                                   |    |

Navigate to **Page 7**, and verify that the **ACD**, **Expert Agent Selection (EAS)**, and **Vectoring** (**Basic**) customer options are set to "y".

```
display system-parameters customer-options
                                                                Page
                                                                        7 of 12
                         CALL CENTER OPTIONAL FEATURES
                          Call Center Release: 7.0
                                ACD? y
                                                                Reason Codes? y
        BCMS (Basic)? yService Level Maximizer? nBCMS/VuStats Service Level? yService Observing (Basic)? y
 BSR Local Treatment for IP & ISDN? y Service Observing (Remote/By FAC)? y
                                         Service Observing (VDNs)? y
                 Business Advocate? n
                   Call Work Codes? y
                                                                   Timed ACW? y
      DTMF Feedback Signals For VRU? y
                                                           Vectoring (Basic)? y
                                                       Vectoring (Prompting)? y
                  Dynamic Advocate? n
      Expert Agent Selection (EAS)? y
                                                   Vectoring (G3V4 Enhanced)? y
                           EAS-PHD? Y
                                                    Vectoring (3.0 Enhanced)? y
```

### 5.2. Administer CTI Link

Add a CTI link using the "add cti-link n" command, where "n" is an available CTI link number.

Enter an available extension number in the **Extension** field. Note that the CTI link number and extension number may vary. Enter "ADJ-IP" in the **Type** field, and a descriptive name in the **Name** field. Default values may be used in the remaining fields.

| add cti-link 1     |          | Page | 1 of | 3 |
|--------------------|----------|------|------|---|
|                    | CTI LINK |      |      |   |
| CTI Link: 1        |          |      |      |   |
| Extension: 60111   |          |      |      |   |
| Type: ADJ-IP       |          |      |      |   |
|                    |          | CO   | R: 1 |   |
| Name: AES CTI Link |          |      |      |   |
|                    |          |      |      |   |

## 5.3. Administer System Parameters Features

Use the "change system-parameters features" command to make certain **Expert Agent Selection** (EAS) Enabled is set to "y", which is located on Page 11.

Set **Minimum Agent-LoginID Password Length** to blank, which is required by SoftDialer for logging agents into Communication Manager without use of passwords.

```
Page 11 of 19
change system-parameters features
                       FEATURE-RELATED SYSTEM PARAMETERS
CALL CENTER SYSTEM PARAMETERS
 EAS
        Expert Agent Selection (EAS) Enabled? y
       Minimum Agent-LoginID Password Length:
         Direct Agent Announcement Extension:
                                                                Delay:
   Message Waiting Lamp Indicates Status For: station
                          Work Mode On Login: aux
 VECTORING
                   Converse First Data Delay: 0 Second Data Delay: 2
              Converse Signaling Tone (msec): 100 Pause (msec): 70
                    Prompting Timeout (secs): 10
                Interflow-gpos EWT Threshold: 2
   Reverse Star/Pound Digit For Collect Step? n
         Available Agent Adjustments for BSR? n
                            BSR Tie Strategy: 1st-found
```

Navigate to **Page 13**, and enable **Call Classification After Answer Supervision**. This setting instructs Communication Manager to rely on the network to provide answer/busy/drop classification, and to add a call classifier after the call has been answered.

```
Page 13 of 19
change system-parameters features
                       FEATURE-RELATED SYSTEM PARAMETERS
CALL CENTER MISCELLANEOUS
          Callr-info Display Timer (sec): 10
                        Clear Callr-info: next-call
       Allow Ringer-off with Auto-Answer? n
   Reporting for PC Non-Predictive Calls? n
           Agent/Caller Disconnect Tones? n
         Interruptible Aux Notification Timer (sec): 3
            Zip Tone Burst for Callmaster Endpoints: double
 ASAI
                  Copy ASAI UUI During Conference/Transfer? n
              Call Classification After Answer Supervision? y
                                         Send UCID to ASAI? n
                For ASAI Send DTMF Tone to Call Originator? y
        Send Connect Event to ASAI For Announcement Answer? n
 Prefer H.323 Over SIP For Dual-Reg Station 3PCC Make Call? n
```

TLT; Reviewed: SPOC 3/13/2018

Solution & Interoperability Test Lab Application Notes ©2018 Avaya Inc. All Rights Reserved. 9 of 46 TelAthena-AES71

## 5.4. Administer SIT Treatment

Enter the "change sit-treatment" command. Set **Pause Duration** (seconds) and **Talk Duration** (seconds) to the values shown below, as recommended by SoftDialer. The **AMD Treatment** parameter was left at the default value, with specific treatment for answering machine detection configured on the SoftDialer.

For customers requiring SIT tone classification with use of an applicable resource such as the TN2312BP IP Server Interface or the TN744 Call Classifier circuit pack, set the SIT parameters as desired. In the compliance testing, SIT tone classification was not tested with all related parameters left at the default values shown below.

```
change sit-treatment Page 1 of 1
SIT TREATMENT FOR CALL CLASSIFICATION
SIT Ineffective Other: dropped
SIT Intercept: answered
SIT No Circuit: dropped
SIT Reorder: dropped
SIT Vacant Code: dropped
SIT Unknown: dropped
AMD Treatment: dropped
Pause Duration (seconds): 1.0
Talk Duration (seconds): 1.5
```

## 5.5. Administer Hunt Groups, Vectors, and VDNs

Administer hunt groups, vectors, and VDNs for use by the call campaigns. The hunt groups, vectors, and VDNs that were configured and used in the compliance testing are shown below.

| VDN   | Vector | Skill | Campaigns         |
|-------|--------|-------|-------------------|
| 67701 | 701    | 701   | inbound & blended |
| 67702 | 702    | 702   | predictive        |
| NA    | NA     | 703   | preview & blended |

#### 5.5.1. Inbound

Administer a set of hunt group, vector, and VDN for routing of inbound calls used by the inbound and blended campaigns.

Add a hunt group using the "add hunt-group n" command, where "n" is an available hunt group number. This hunt group will be used for routing of inbound calls to agents for both the inbound and blended campaigns. Enter the following values for the specified fields, and retain the default values for the remaining fields.

- Group Number: The available group number.
- **Group Name:** A descriptive name.
- Group Extension: An available extension number.
- ACD: "y"
- Queue: "y"
- Vector: "y"

```
add hunt-group 701
                                                                 Page
                                                                        1 of 62
                                  HUNT GROUP
            Group Number: 701
                                                            ACD? y
              Group Name: TelAthena Inbound
                                                          Queue? y
         Group Extension: 68701
                                                         Vector? y
              Group Type: ucd-mia
                      TN: 1
                     COR: 1
                                                MM Early Answer? n
           Security Code:
                                        Local Agent Preference? n
```

Navigate to Page 2, and set Skill to "y" as shown below.

add hunt-group 701 Page 2 of 62 HUNT GROUP Skill? y AAS? n Measured: none Supervisor Extension:

Solution & Interoperability Test Lab Application Notes ©2018 Avaya Inc. All Rights Reserved. Modify a vector using the "change vector n" command, where "n" is an available vector number. This vector will provide routing of inbound calls for both the inbound and blended campaigns.

Configure treatment steps for the inbound call as desired, which can vary based on customer requirements. Administer a **queue-to** step with the hunt group number from above along with desired priority.

The vector used in the compliance testing for routing of inbound calls is shown below.

```
Page 1 of 6CALL VECTORNumber: 701Name: TelAthena Inbound VectorMultimedia? nAttendant Vectoring? nMeet-me Conf? nLock? nBasic? yEAS? yG3V4 Enhanced? yANI/II-Digits? yASAI Routing? yPrompting? yLAI? yG3V4 Adv Route? yCINFO? yBSR? yHolidays? y01 wait-time2secs hearing ringback02 queue-toskill 701prim0304
```

Add a VDN using the "add vdn n" command, where "n" is an available extension. This VDN will provide routing of inbound calls for both the inbound and blended campaigns.

| <ul><li>Name:</li><li>Destination:</li><li>Vector Number:</li></ul> | A descriptive name.<br>"Vector Number"<br>The vector number from above for handling of inbound calls. |  |
|---------------------------------------------------------------------|----------------------------------------------------------------------------------------------------|--|
| add vdn 67701                                                       | Page 1 of 3<br>VECTOR DIRECTORY NUMBER                                                                |  |
|                                                                     | Extension: 67701<br>Name*: TelAthena Inbound VDN                                                      |  |

Destination: Vector Number

701

#### 5.5.2. Predictive

Administer a set of hunt group, vector, and VDN for routing of outbound calls used by the predictive campaign.

Add a hunt group using the "add hunt-group n" command, where "n" is an available hunt group number. This hunt group will be used for routing of answered outbound calls to agents for the predictive campaign. Enter the following values for the specified fields, and retain the default values for the remaining fields.

- Group Number: The available group number.
- **Group Name:** A descriptive name.
- Group Extension: An available extension number.
- ACD: "y"
- Queue: "n"
- Vector: "v"

Note that **Queue** is required to be disabled on this hunt group.

add hunt-group 702 Page 1 of 62 HUNT GROUP Group Number: 702 ACD? y Group Name: TelAthena Predictive Queue? n Group Extension: 68702 Vector? y Group Type: ucd-mia TN: 1 COR: 1 MM Early Answer? n Local Agent Preference? n Security Code: ISDN/SIP Caller Display:

Navigate to Page 2, and set Skill to "y" as shown below.

| add hunt-group 701    |      |                             | Page         | <b>2</b> of | 62 |
|-----------------------|------|-----------------------------|--------------|-------------|----|
|                       |      | HUNT GROUP                  |              |             |    |
|                       |      |                             |              |             |    |
| Skill?                | У    | Expected Call Handling Time | <sec>:</sec> | 180         |    |
| AAS?                  | n    |                             |              |             |    |
| Measured:             | none |                             |              |             |    |
| Supervisor Extension: |      |                             |              |             |    |
|                       |      |                             |              |             |    |

Modify a vector using the "change vector n" command, where "n" is an available vector number. This vector will provide routing of answered outbound calls to agents for the predictive campaign.

Administer a **queue-to** step with the hunt group number from above along with desired priority.

The vector used in the compliance testing is shown below.

```
change vector 702

CALL VECTOR
Page 1 of 6
CALL VECTOR
Number: 702
Name: TelAthena Predictive Vector
Multimedia? n
Basic? y
EAS? y
G3V4 Enhanced? y
ANI/II-Digits? y
ASAI Routing? y
EAS? y
G3V4 Adv Route? y
CINFO? y
BSR? y
Holidays? y
Skill 702 prim
02
03
04
```

Add a VDN using the "add vdn n" command, where "n" is an available extension. This VDN will provide routing of outbound calls for the predictive campaign.

| <ul><li>Name:</li><li>Destination:</li><li>Vector Number:</li></ul> | A descriptive name.<br>"Vector Number"<br>The vector number from above for handling of outbound calls. |  |
|---------------------------------------------------------------------|----------------------------------------------------------------------------------------------------|--|
| add vdn 67702                                                       | Page 1 of 3<br>VECTOR DIRECTORY NUMBER                                                                 |  |
|                                                                     | Extension: 67702<br>Name*: TelAthena Predictive VDN<br>Destination: Vector Number 702                  |  |

#### 5.5.3. Preview

SoftDialer can support either ACD or non-ACD method of routing for outbound calls used by the preview campaign. This section is only necessary for the ACD method, which was the method used in the compliance testing.

Add a hunt group using the "add hunt-group n" command, where "n" is an available hunt group number. This hunt group will be used for routing of outbound calls for the preview campaign. Enter the following values for the specified fields, and retain the default values for the remaining fields.

- Group Number: The available group number.
- **Group Name:** A descriptive name.
- Group Extension: An available extension number.
- ACD: "y"
- Oueue: "n"
- Vector: "v"

Note that **Queue** is required to be disabled on this hunt group.

```
add hunt-group 703
                                                                      1 of 62
                                                               Page
                                 HUNT GROUP
           Group Number: 703
                                                          ACD? y
             Group Name: TelAthena Inbound
                                                        Queue? n
        Group Extension: 68703
                                                       Vector? y
             Group Type: ucd-mia
                     TN: 1
                    COR: 1
                                             MM Early Answer? n
          Security Code:
                                      Local Agent Preference? n
ISDN/SIP Caller Display:
```

Navigate to Page 2, and set Skill to "y" as shown below.

| add hunt-group 703    |            |           |      |          |         | Page         | 2   | of | 62 |  |
|-----------------------|------------|-----------|------|----------|---------|--------------|-----|----|----|--|
|                       | F          | HUNT GROU | ΙP   |          |         |              |     |    |    |  |
| Skill? v              | <b>v</b> F | Expected  | Call | Handling | Time    | <sec>:</sec> | 180 |    |    |  |
| AAS? r                | r -<br>n   | Inpecced  | OUII | manaring | 1 11110 |              | 100 |    |    |  |
| Measured: r           | none       |           |      |          |         |              |     |    |    |  |
| Supervisor Extension: |            |           |      |          |         |              |     |    |    |  |
|                       |            |           |      |          |         |              |     |    |    |  |

## 5.6. Administer Agent Login IDs

Use the "add agent-loginID n" command, where "n" is an available extension number. Enter a descriptive **Name**. Leave the two password fields blank, and set **Auto Answer** to "acd", which are required by SoftDialer.

```
add agent-loginID 67991
                                                             Page 1 of
                                                                           3
                               AGENT LOGINID
               Login ID: 67991
                                                              AAS? n
                  Name: TelAthena Agent 1
                                                            AUDIX? n
                    TN: 1 Check skill TNs to match agent TN? n
                   COR: 1
          Coverage Path:
                                                    LWC Reception: spe
          Security Code:
                                           LWC Log External Calls? n
          Attribute:
                                          AUDIX Name for Messaging:
                                      LoginID for ISDN/SIP Display? n
                                                        Password:
                                            Password (enter again):
                                                      Auto Answer: acd
                                                MIA Across Skills: system
AUX Agent Remains in LOA Queue: system
```

Navigate to **Page 2**. For **SN**, administer an entry for each hunt group number from **Section 5.5**, and set the corresponding **SL** to the desired skill level, as shown below.

| add  | agen  | t-loginII    | 0 67991      |           |           |         | Page        | <b>2</b> of | 3 |
|------|-------|--------------|--------------|-----------|-----------|---------|-------------|-------------|---|
|      |       |              |              | AGEN'     | T LOGINID |         |             |             |   |
|      | Di    | rect Ager    | nt Skill:    |           |           | Ser     | vice Object | tive? n     |   |
| Call | l Han | dling Pre    | eference: sł | ill-level |           | Local C | all Prefere | ence? n     |   |
|      |       |              |              |           |           |         |             |             |   |
|      | SN    | RL <b>SL</b> | SN           | RL SL     | SN        | RL SL   | SN I        | RL SL       |   |
| 1:   | 701   | 1            | 16:          |           | 31:       |         | 46:         |             |   |
| 2:   | 702   | 1            | 17:          |           | 32:       |         | 47:         |             |   |
| 3:   | 703   | 1            | 18:          |           | 33:       |         | 48:         |             |   |
| 4:   |       |              | 19:          |           | 34:       |         | 49:         |             |   |

Repeat this section to add an agent ID for each agent from **Section 3**. In the compliance testing, two agent IDs were added, as shown below.

| list agent-loginID 67991 count 2 |           |          |          |           |          |         |         |          |  |
|----------------------------------|-----------|----------|----------|-----------|----------|---------|---------|----------|--|
|                                  |           |          | AGENT LO | DGINID    |          |         |         |          |  |
| Login ID                         | Name      | Ext      | ension   | Dir Ag    | t AAS/   | AUD     | COR     | Ag Pr SO |  |
|                                  | Skil/Lv   | Skil/Lv  | Skil/Lv  | Skil/Lv S | kil/Lv : | Skil/Lv | Skil/Lv | Skil/Lv  |  |
|                                  |           |          |          |           |          |         |         |          |  |
| 67991                            | TelAthena | Agentuns | staffed  |           |          |         | 1       | lvl      |  |
|                                  | 701/01    | 702/01   | 703/01   | /         | /        | /       | /       | /        |  |
| 67992                            | TelAthena | Agentuns | staffed  |           |          |         | 1       | lvl      |  |
|                                  | 701/01    | 702/01   | 703/01   | /         | /        | /       | /       | /        |  |
|                                  |           |          |          |           |          |         |         |          |  |

## 6. Configure Avaya Aura® Application Enablement Services

This section provides the procedures for configuring Application Enablement Services. The procedures include the following areas:

- Launch OAM interface
- Verify license
- Administer TSAPI link
- Restart service
- Obtain Tlink name
- Administer TelAthena user
- Administer security database

### 6.1. Launch OAM Interface

Access the OAM web-based interface by using the URL "https://ip-address" in an Internet browser window, where "ip-address" is the IP address of the Application Enablement Services server.

The **Please login here** screen is displayed. Log in using the appropriate credentials.

| αναγα | Application Enablement Services<br>Management Console     |  |  |  |  |  |
|-------|-----------------------------------------------------------|--|--|--|--|--|
|       | Please login here:<br>Username<br>Password<br>Login Reset |  |  |  |  |  |
|       | Copyright © 2009-2016 Avaya Inc. All Rights Reserved.     |  |  |  |  |  |

The Welcome to OAM screen is displayed next.

| Αναγά Αρρ                          | lication Enablement Services<br>Management Console                                                                           | Welcome: User<br>Last login: Wed Feb 6 09:39:48 2018 from 192.168.200.20<br>Number of prior failed login attempts: 0<br>HostName/IP: aes7/10.64.101.239<br>Server Offer Type: VIRTUAL_APPLIANCE_ON_VMWARE<br>SW Version: 7.1.1.0.0.5-0<br>Server Date and Time: Wed Feb 07 09:44:48 EST 2018<br>HA Status: Not Configured |
|------------------------------------|----------------------------------------------------------------------------------------------------|----------------------------------------------------------------------------------------------------|
| Home                               |                                                                                                    | Home   Help   Logout                                                                                                    |
| AE Services                        |                                                                                                    |                                                                                                    |
| Communication Manager<br>Interface | Welcome to OAM                                                                                                    |                                                                                                    |
| High Availability                  | The AE Services Operations, Administration, and M                                                                            | tanagement (OAM) Web provides you with tools                                                                                                    |
| ▶ Licensing                        | for managing the AE Server. OAM spans the followi                                                                            | ing administrative domains:                                                                                                    |
| Maintenance                        | <ul> <li>AE Services - Use AE Services to manage a<br/>the AE Server</li> </ul>                                              | II AE Services that you are licensed to use on                                                                                                    |
| Networking                         | Communication Manager Interface - Use Co                                                                                     | mmunication Manager Interface to manage                                                                                                    |
| Security                           | High Availability - Use High Availability to ma                                                                              | anage AE Services HA.                                                                                                    |
| ▶ Status                           | Licensing - Use Licensing to manage the lice     Maintenance - Use Maintenance to manage                                     | nse server.<br>the routine maintenance tasks.                                                                                                    |
| ▶ User Management                  | <ul> <li>Networking - Use Networking to manage the</li> <li>Security - Use Security to manage Linux use</li> </ul>           | e network interfaces and ports.<br>er accounts, certificate, host authentication and                                                                                                    |
| ▶ Utilities                        | <ul> <li>authorization, configure Linux-PAM (Pluggab</li> <li>Status - Use Status to obtain server status i</li> </ul>       | le Authentication Modules for Linux) and so on.<br>nformations.                                                                                                    |
| ▶ Help                             | <ul> <li>User Management - Use User Management t<br/>user-related resources.</li> </ul>                                      | to manage AE Services users and AE Services                                                                                                    |
|                                    | <ul> <li>Utilities - Use Utilities to carry out basic com</li> <li>Help - Use Help to obtain a few tips for using</li> </ul> | nectivity tests.<br>a the OAM Help system                                                                                                    |
|                                    | Depending on your business requirements, these a administrator for all domains, or a separate admini                         | idministrative domains can be served by one istrator for each domain.                                                                                                    |
|                                    | auministrator for an domains, or a separate admin                                                                            |                                                                                                    |

### 6.2. Verify License

Select Licensing  $\rightarrow$  WebLM Server Access in the left pane, to display the applicable WebLM server log in screen (not shown). Log in using the appropriate credentials, and navigate to display installed licenses (not shown).

| AVAYA                                                                                                    | Application Enablement Services<br>Management Console | Welcome: User<br>Last login: Wed Feb 6 09:39:48 2018 from 192.168.200.20<br>Number of prior failed login attempts: 0<br>HostName/IP: aes7/10.64.101.239<br>Server Offer Type: VIRTUAL_APPLIANCE_ON_VMWARE<br>SW Version: 7.1.1.0.0.5-0<br>Server Date and Time: Wed Feb 07 09:44:48 EST 2018<br>HA Status: Not Configured |
|----------------------------------------------------------------------------------------------------|-------------------------------------------------------|----------------------------------------------------------------------------------------------------|
| Licensing                                                                                                |                                                       | Home   Help   Logout                                                                                                    |
| <ul> <li>AE Services</li> <li>Communication Man</li> <li>Interface</li> <li>High Availability</li> </ul> | ager Licensing                                        |                                                                                                    |
| ✓ Licensing                                                                                              | If you are setting up and maintaining the WebLM       | , you need to use the following:                                                                                                    |
| WebLM Server Addr                                                                                        | ess If you are importing, setting up and maintaining  | the license, you need to use the following:                                                                                                    |
| WebLM Server Ac                                                                                          | Cess • WebLM Server Access                            |                                                                                                    |
| Reserved Licenses                                                                                        | If you want to administer TSAPI Reserved Licens       | es or DMCC Reserved Licenses, you need to                                                                                                    |
| Maintenance                                                                                              | use the following:                                    |                                                                                                    |
| Networking                                                                                               | Keserveu Licenses                                     |                                                                                                    |

Solution & Interoperability Test Lab Application Notes ©2018 Avaya Inc. All Rights Reserved. Select Licensed products  $\rightarrow$  APPL\_ENAB  $\rightarrow$  Application\_Enablement in the left pane, to display the Application Enablement (CTI) screen in the right pane.

Verify that there is sufficient license for **TSAPI Simultaneous Users**, as shown below. Also verify that there is an applicable advanced switch license, in this case **AES ADVANCED LARGE SWITCH**.

| VAYA                                       |                                                           |                    |                    |
|--------------------------------------------|-----------------------------------------------------------|--------------------|--------------------|
| System Manager 7. [ Backup and             |                                                           | 0                  |                    |
|                                            |                                                           |                    | P-10F02000         |
| WebLM Home                                 | Application Enablement (CTT) - F                          | Kelease: 7 - 51    | D: 10503000        |
| Install license                            | You are here: Licensed Products > Application             | 1_Enablement > Vie | w License Capacity |
| Licensed products                          |                                                           |                    |                    |
| APPL_ENAB                                  | License installed on: September 13, 3                     | 2017 1:10:08 Pf    | M +00:00           |
| <ul> <li>Application_Enablement</li> </ul> | · · · · · · · · · · · · · · · · · · ·                     |                    |                    |
| View license capacity                      | License File Host IDs: V7-2E-92                           | -63-88-4C-01       |                    |
| View peak usage                            |                                                           |                    |                    |
| CIE                                        | Licensed Features                                         |                    |                    |
| ▶ CIE                                      |                                                           |                    |                    |
| СММ                                        | 10 Items 🍣 Show All 🔻                                     |                    |                    |
| Communication_Manager_Messaging            | Feature (License Keyword)                                 | Expiration date    | Licensed capacit   |
| Configure Centralized Licensing            | Unified CC API Desktop Edition                            | permanent          | 1000               |
| COMMUNICATION_MANAGER                      | CVLAN ASAI                                                |                    |                    |
| ▶ Call_Center                              | VALUE_AES_CVLAN_ASAI                                      | permanent          | 16                 |
| Communication_Manager                      | Device Media and Call Control<br>VALUE AES DMCC DMC       | permanent          | 1000               |
| Configure Centralized Licensing            | AES ADVANCED SMALL SWITCH                                 | normanat           | 2                  |
| MESSAGING                                  | VALUE_AES_AEC_SMALL_ADVANCED                              | permanent          | 3                  |
| ▶Messaging                                 | DLG<br>VALUE_AES_DLG                                      | permanent          | 16                 |
| MSR                                        | TSAPI Simultaneous Users                                  | permanent          | 1000               |
| ▶Media_Server                              | VALUE_AES_TSAPI_USERS                                     | permanent          |                    |
| SYSTEM_MANAGER                             | AES ADVANCED LARGE SWITCH<br>VALUE_AES_AEC_LARGE_ADVANCED | permanent          | 3                  |

### 6.3. Administer TSAPI Link

Select **AE Services**  $\rightarrow$  **TSAPI**  $\rightarrow$  **TSAPI Links** from the left pane of the **Management Console**, to administer a TSAPI link. The **TSAPI Links** screen is displayed, as shown below. Click **Add Link**.

| avaya                                                     | Application<br>Mana | Enablement Ser<br>agement Console | vices  | Welcome: User<br>Last login: Wec<br>Number of prio<br>HostName/IP:<br>Server Offer Ty<br>SW Version: 7.<br>Server Date an<br>HA Status: Not | d Feb 6 09:39:48 2018 from<br>r failed login attempts: 0<br>aes7/10.64.101.239<br>pe: VIRTUAL_APPLIANCE_(<br>1.10.0.5-0<br>d Time: Wed Feb 07 09:44<br>Configured | 192.168.200.20<br>DN_VMWARE<br>:48 EST 2018 |
|-----------------------------------------------------------|---------------------|-----------------------------------|--------|----------------------------------------------------------------------------------------------------|----------------------------------------------------------------------------------------------------|---------------------------------------------|
| AE Services   TSAPI                                       | TSAPI Links         |                                   |        |                                                                                                    | Home                                                                                                    | Help   Logout                               |
| ▼ AE Services                                             |                     |                                   |        |                                                                                                    |                                                                                                    |                                             |
| ▶ CVLAN                                                   | TSAPI L             | inks                              |        |                                                                                                    |                                                                                                    |                                             |
| DLG                                                       | Link                | Switch Connection                 | Switch | CTI Link #                                                                                                    | ASAI Link Version                                                                                                    | Security                                    |
| ▶ DMCC                                                    | Add Lir             | nk Edit Link Delete Link          |        |                                                                                                    |                                                                                                    |                                             |
| ▶ SMS                                                     |                     |                                   |        |                                                                                                    |                                                                                                    |                                             |
| TSAPI                                                     |                     |                                   |        |                                                                                                    |                                                                                                    |                                             |
| <ul> <li>TSAPI Links</li> <li>TSAPI Properties</li> </ul> | es                  |                                   |        |                                                                                                    |                                                                                                    |                                             |

The Add TSAPI Links screen is displayed next.

The Link field is only local to the Application Enablement Services server, and may be set to any available number. For Switch Connection, select the relevant switch connection from the drop-down list. In this case, the existing switch connection "cm7" is selected. For Switch CTI Link Number, select the CTI link number from Section 5.2. Set Security to "Unencrypted", and "7" was the ASAI Link Version used in the compliance testing.

| avaya                                                       | Application Enablement Services<br>Management Console                                        | Welcome: User<br>Last login: Wed Feb 6 09:39:48 2018 from 192.168.200.20<br>Number of prior failed login attempts: 0<br>HostName/IP: aes7/10.64.101.239<br>Server Offer Type: VIRTUAL_APPLIANCE_ON_VMWARE<br>SW Version: 7.1.1.0.0.5-0<br>Server Date and Time: Wed Feb 07 09:44:48 EST 2018<br>HA Status: Not Configured |
|-------------------------------------------------------------|----------------------------------------------------------------------------------------------|----------------------------------------------------------------------------------------------------|
| AE Services   TSAPI   1                                     | ISAPI Links                                                                                  | Home   Help   Logout                                                                                                    |
| AE Services CVLAN DLG DMCC SMS TSAPI                        | Add TSAPI Links Link 1  Switch Connection cm7  Switch CTI Link Number 1  ASAI Link Version 7 |                                                                                                    |
| TSAPI Links     TSAPI Propertie     TWS     Communication M | Security Unencrypted  Apply Changes Cancel Changes                                           |                                                                                                    |
| Interface                                                   | anayer                                                                                       |                                                                                                    |

Solution & Interoperability Test Lab Application Notes ©2018 Avaya Inc. All Rights Reserved.

### 6.4. Restart Service

Select Maintenance  $\rightarrow$  Service Controller from the left pane, to display the Service Controller screen in the right pane. Check TSAPI Service, and click Restart Service.

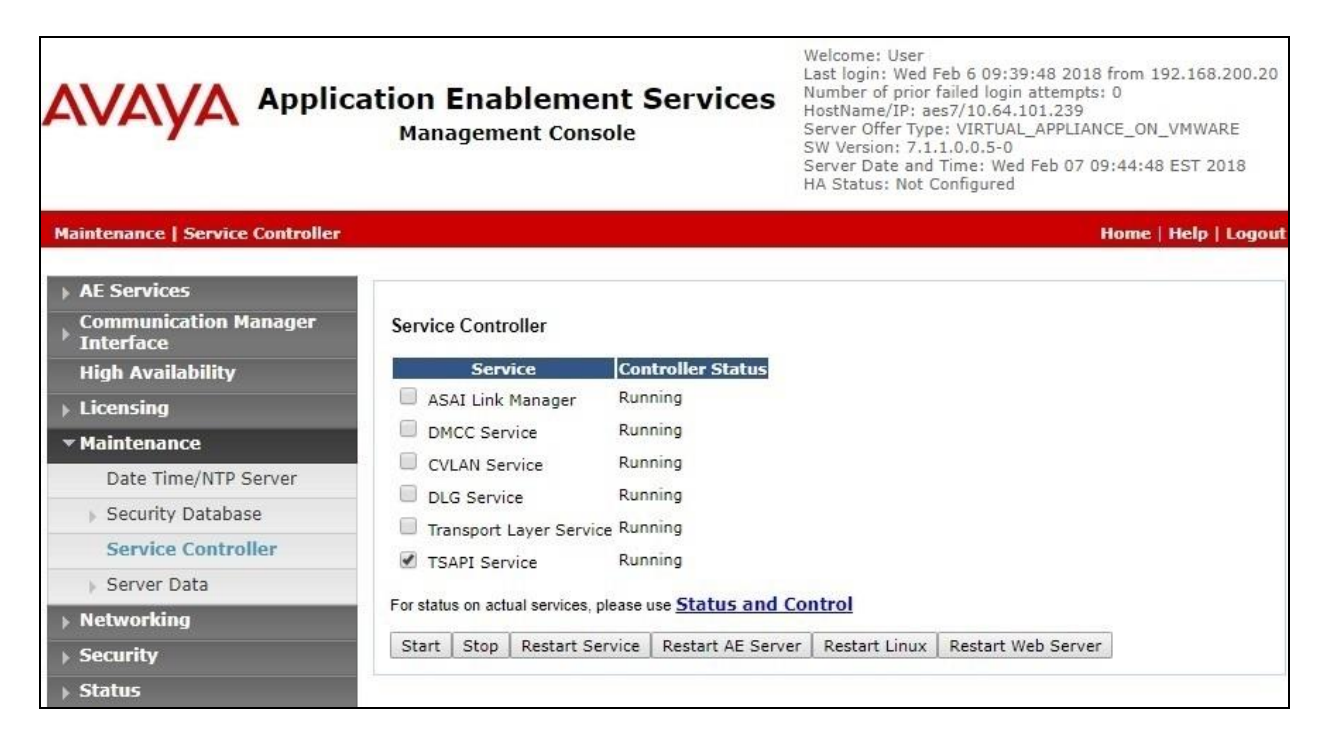

## 6.5. Obtain Tlink Name

Select Security  $\rightarrow$  Security Database  $\rightarrow$  Tlinks from the left pane. The Tlinks screen shows a listing of the Tlink names. A new Tlink name is automatically generated for the TSAPI service. Locate the Tlink name associated with the relevant switch connection, which would use the name of the switch connection as part of the Tlink name. Make a note of the associated Tlink name, to be used later for configuring SoftDialer.

In this case, the associated Tlink name is "AVAYA#CM7#CSTA#AES7".

|                                                                | ation Enablement Services<br>Management Console | Welcome: User<br>Last login: Wed Feb 6 09:39:48 2018 from 192.168.200.20<br>Number of prior failed login attempts: 0<br>HostName/IP: aes7/10.64.101.239<br>Server Offer Type: VIRTUAL_APPLIANCE_ON_VMWARE<br>SW Version: 7.1.1.0.0.5-0<br>Server Date and Time: Wed Feb 07 09:44:48 EST 2018<br>HA Status: Not Configured |
|----------------------------------------------------------------|-------------------------------------------------|----------------------------------------------------------------------------------------------------|
| Security   Security Database   Tlir                            | ıks                                             | Home   Help   Logout                                                                                                    |
| AE Services     Communication Manager                          | Tlinks                                          |                                                                                                    |
| Interface                                                      | The Marco                                       |                                                                                                    |
| High Availability                                              | AVAYA#CM7#CSTA#AES7                             |                                                                                                    |
| ) Licensing                                                    | Delete Tlink                                    |                                                                                                    |
| <ul> <li>Matworking</li> </ul>                                 | Co                                              |                                                                                                    |
| Freeworking                                                    |                                                 |                                                                                                    |
| Account Management                                             |                                                 |                                                                                                    |
| Audit                                                          |                                                 |                                                                                                    |
| Cortificate Management                                         |                                                 |                                                                                                    |
| Enterprice Directory                                           | -                                               |                                                                                                    |
| Host AA                                                        | -                                               |                                                                                                    |
| PAM                                                            |                                                 |                                                                                                    |
| × Security Database                                            |                                                 |                                                                                                    |
| Control     CTI Users     Devices     Device Groups     Tlinks |                                                 |                                                                                                    |

## 6.6. Administer TelAthena User

Select User Management  $\rightarrow$  User Admin  $\rightarrow$  Add User from the left pane, to display the Add User screen in the right pane.

Enter desired values for User Id, Common Name, Surname, User Password, and Confirm Password. For CT User, select "Yes" from the drop-down list. Retain the default value in the remaining fields.

|                                             | ation Enablen<br>Management C | nent Services   | Welcome: User<br>Last login: Wed Feb 6 09:39:48 2018 from 192.168.200.20<br>Number of prior failed login attempts: 0<br>HostName/IP: aes7/10.64.101.239<br>Server Offer Type: VIRTUAL_APPLIANCE_ON_VMWARE<br>SW Version: 7.1.1.0.0.5-0<br>Server Date and Time: Wed Feb 07 09:44:48 EST 2018<br>HA Status: Not Configured |
|---------------------------------------------|-------------------------------|-----------------|----------------------------------------------------------------------------------------------------|
| User Management   User Admin                | Add User                      |                 | Home   Help   Logout                                                                                                    |
| AE Services     Communication Manager       | Add User                      |                 |                                                                                                    |
| <sup>7</sup> Interface<br>High Availability | Fields marked with * car      | n not be empty. |                                                                                                    |
| ▶ Licensing                                 | * User Id                     | telathena       |                                                                                                    |
| Maintenance                                 | * Common Name                 | telathena       |                                                                                                    |
| ▶ Networking                                | * Surname                     | telathena       |                                                                                                    |
| Security                                    | * Oser Password               |                 |                                                                                                    |
| ▶ Status                                    | Admin Note                    |                 |                                                                                                    |
| v liser Management                          | Avava Role                    | None            | ▼                                                                                                    |
| Service Admin                               | Business Category             |                 | -                                                                                                    |
| * User Admin                                | Car License                   |                 |                                                                                                    |
| - Add User                                  | CM Home                       | 2               |                                                                                                    |
| <ul> <li>Change User Password</li> </ul>    | Css Home                      | 8               |                                                                                                    |
| <ul> <li>List All Users</li> </ul>          | CT User                       | Yes V           |                                                                                                    |
| <ul> <li>Modify Default Users</li> </ul>    | Department Number             |                 |                                                                                                    |
| <ul> <li>Search Users</li> </ul>            | Display Name                  |                 |                                                                                                    |
| Utilities                                   | Employee Number               |                 |                                                                                                    |
| ▶ Help                                      | Employee Type                 |                 |                                                                                                    |
|                                             | Enterprise Handle             |                 |                                                                                                    |
|                                             | Given Name                    |                 |                                                                                                    |

### 6.7. Administer Security Database

Select Security  $\rightarrow$  Security Database  $\rightarrow$  Control from the left pane, to display the SDB Control for DMCC, TSAPI, JTAPI and Telephony Web Services screen in the right pane. Make certain that Enable SDB for TSAPI Service, JTAPI and Telephony Web Services is unchecked, as shown below.

In the event that the security database is used by the customer with the parameter enabled, then follow reference [2] to configure access privileges for the TelAthena user from **Section 6.6**.

| Ανάγα Αρι                             | Dication Enablement Services<br>Management Console | Welcome: User<br>Last login: Wed Feb 6 09:39:48 2018 from 192.168.200.20<br>Number of prior failed login attempts: 0<br>HostName/IP: aes7/10.64.101.239<br>Server Offer Type: VIRTUAL_APPLIANCE_ON_VMWARE<br>SW Version: 7.1.1.0.0.5-0<br>Server Date and Time: Wed Feb 07 09:44:48 EST 2018<br>HA Status: Not Configured |
|---------------------------------------|----------------------------------------------------|----------------------------------------------------------------------------------------------------|
| Security   Security Database          | Control                                            | Home   Help   Logout                                                                                                    |
| ▶ AE Services                         |                                                    |                                                                                                    |
| Communication Manager                 | SDB Control for DMCC, TSAPI, JTAPI and Tele        | ephony Web Services                                                                                                    |
| High Availability                     | Enable SDB for DMCC Service                        |                                                                                                    |
| Licensing                             | Enable SDB for TSAPI Service, JTAPI and Tel        | lephony Web Services                                                                                                    |
| Maintenance                           | Apply Changes                                      |                                                                                                    |
| Networking                            |                                                    |                                                                                                    |
| ▼ Security                            |                                                    |                                                                                                    |
| Account Management                    |                                                    |                                                                                                    |
| ) Audit                               |                                                    |                                                                                                    |
| F Certificate Management              |                                                    |                                                                                                    |
| Enterprise Directory                  |                                                    |                                                                                                    |
| ▶ Host AA                             |                                                    |                                                                                                    |
| PAM                                   |                                                    |                                                                                                    |
| <ul> <li>Security Database</li> </ul> |                                                    |                                                                                                    |
| Control                               |                                                    |                                                                                                    |

# 7. Configure TelAthena Systems neOn SoftDialer

This section provides the procedures for configuring SoftDialer. The procedures include the following areas:

- Administer Tasctc.ini
- Administer TSLIB.INI
- Launch TelAthena Supervisor
- Administer user ID maintenance
- Administer operations
- Administer Campaign Controller maintenance

The configuration of SoftDialer is performed by TelAthena Support engineers. The procedural steps are presented in these Application Notes for informational purposes.

In addition to the shown procedural steps, the application requires the location, branch, Campaign Controller, user status, and job assignments to be configured by following reference [3].

## 7.1. Administer Tasctc.ini

From the neOn SoftDialer Gateway, navigate to the C:\Windows directory to edit the Tasctc.ini file shown below.

| 👪 l 💽 🚯 = l                      | Windows                     |                                                                                                    | _ 🗆 X                                             |
|----------------------------------|-----------------------------|----------------------------------------------------------------------------------------------------|---------------------------------------------------|
| File Home Share View             |                             |                                                                                                    | ^ <b>(</b> )                                      |
| Copy Paste Paste shortcut        | New item •                  | Properties     Properties     Determine     Determine     Determin | n ▼ Select all<br>Select none<br>Invert selection |
| Clipboard                        | Organize New                | Open                                                                                                    | Select                                            |
| 🔄 💿 🔻 🕈 🌗 דhis PC 🕨              | Local Disk (C:) 🕨 Windows 🕨 | ♥ 🖒 Search Win                                                                                                    | dows 🔎                                            |
| 🌗 ProgramData                    | ^ □ Name                    | Date modified                                                                                                    | Туре                                              |
| System Volume Information        | Tasctc.ini                  | 2/6/2018 12:00 PM                                                                                                    | Configuration sett                                |
| jii temp                         | neon.ini                    | 2/6/2018 10:12 AM                                                                                                    | Configuration sett                                |
| Users                            | WindowsUpdate.log           | 2/6/2018 9:24 AM                                                                                                    | Text Document                                     |
| Windows                          | TASRecording.ini            | 2/6/2018 9:16 AM                                                                                                    | Configuration sett                                |
| ADFS                             | bootstat.dat                | 2/6/2018 9:16 AM                                                                                                    | DAT File                                          |
| J AppCompat                      | PFRO.log                    | 1/30/2017 4:29 PM                                                                                                    | Text Document                                     |
| Jappatch                         | DtcInstall.log              | 2/22/2016 11:12 PM                                                                                                    | Text Document                                     |
| J AppReadiness                   |                             |                                                                                                    | > ·                                               |
| 86 items 1 item selected 3.04 KB | State: 👫 Shared             |                                                                                                    |                                                   |

Scroll down to the CTI Agent ID sub-section. Enter the following values for the specified fields, and retain the default values for the remaining fields.

- TSAPI Server ID:
- The Tlink name from **Section 6.5**.
- TSAPI Server Login ID:

The TelAthena user credentials from Section 6.6.

• TSAPI Server Login Password: The TelAthena user credentials from Section 6.6.

| Tasctc.ini - Notepad                                                                                                    | × | 2.) |
|----------------------------------------------------------------------------------------------------|---|-----|
| File Edit Format View Help                                                                                                    |   |     |
| #Indicates to use phone extension also as CTI Agent ID (Switch ACD Agent ID)<br>#Value is 1(same data) or 0(different, default).<br>Use Extension as ACD Agent ID=0<br>Login State Require=1<br>Preview Login State Require=1<br>Preview Trunk Info=1<br>Min Length of Telephone Number=3<br>Deting Depart Time Webwer(0) |   | -   |
| TSAPI=1<br>TSAPI Server ID=AVAYA#CM7#CSTA#AES7<br>TSAPI Server Login ID=telathena<br>TSAPI Server Login Password=TelAthena123;                                                                                                    | > | ×   |

### 7.2. Administer TSLIB.INI

Navigate to the C:\Program Files (x86)\Avaya\AE Service\TSAPI Client directory to edit the TSLIB.INI file shown below.

| 📓 l 💽 📓 = l                     | TSAPI                             | Client                                  |                    | _ <b>D</b> X              |
|---------------------------------|-----------------------------------|-----------------------------------------|--------------------|---------------------------|
| File Home Share Vi              | ew                                |                                         |                    | ^ 🕑                       |
| Copy Paste                      | Move Copy<br>to v to v            | New item ▼<br>The sy access ▼<br>Folder | Properties         | Select all<br>Select none |
| Clipboard                       | Organize                          | New                                     | Open               | Select                    |
| 📀 🍥 🔻 🕇 퉬 « Program             | Files (x86) 🔸 Avaya 🕨 AE Services | ► TSAPI Client ∨                        | 🖒 Search TSAPI Cli | ent 🔎                     |
|                                 | ^ □ Name                          | <b>A</b>                                | Date modified      | Туре ^                    |
| 🖳 This PC                       | 📕 Program                         |                                         | 3/16/2017 11:13 AM | File folder               |
| 膧 Desktop                       | Client Re                         | adme.TXT                                | 6/26/2015 7:08 PM  | Text Document             |
| Documents                       | LICENSE                           |                                         | 6/26/2015 7:08 PM  | File _                    |
| 🐌 Downloads                     | NOTICE                            |                                         | 6/26/2015 7:08 PM  | File                      |
| 🌗 Music                         | DpenSSL                           | License.TXT                             | 2/19/2015 4:09 PM  | Text Document             |
| 📔 Pictures                      | TSLIB.INI                         |                                         | 3/16/2017 11:13 AM | Configuration se 🗸        |
| 📔 Videos                        | × <                               | III                                     |                    | >                         |
| 7 items 1 item selected 2.42 KB | State: 跳 Shared                   |                                         |                    | :==                       |

In the **Telephony Servers** sub-section, enter an entry shown below, where "10.64.101.239" is the IP address of Application Enablement Services.

| TSLIB.INI - Notepad                                                                                                    | × |   |
|----------------------------------------------------------------------------------------------------|---|---|
| File Edit Format View Help                                                                                                    |   |   |
| ;                                                                                                    |   | ^ |
| [Telephony Servers]<br>10.64.101.239=450                                                                                                    | 3 | Ξ |
| List your Telephony Servers and Application Enablement (AE) Services<br>servers that offer TSAPI Telephony Services above.<br>Each entry must have the following format:<br>host_name=port_number |   |   |
| ; where:                                                                                                    | - | ~ |
| <                                                                                                    | > |   |

## 7.3. Launch TelAthena Supervisor

From the supervisor PC running the TelAthena Supervisor application, select Windows  $\rightarrow$  TELEATHENA SYSTEMS  $\rightarrow$  TelAthena Supervisor 6.4.0 to launch the application.

The **Servers** screen is displayed. Select the pertinent server, in this case "10.64.101.209", which is the IP address of the neOn Server.

| Select a s | erver to connect to | 10.64.101.209 | - |
|------------|---------------------|---------------|---|
|            |                     |               | _ |
|            |                     |               |   |

The **LOGIN** screen is displayed next. Log in using the appropriate credentials.

| LOGIN     | INS    |
|-----------|--------|
| Login:    |        |
| Password: |        |
| OK        | Cancel |

### 7.4. Administer User ID Maintenance

The Control Panel screen is displayed. Double click on User ID Maintenance.

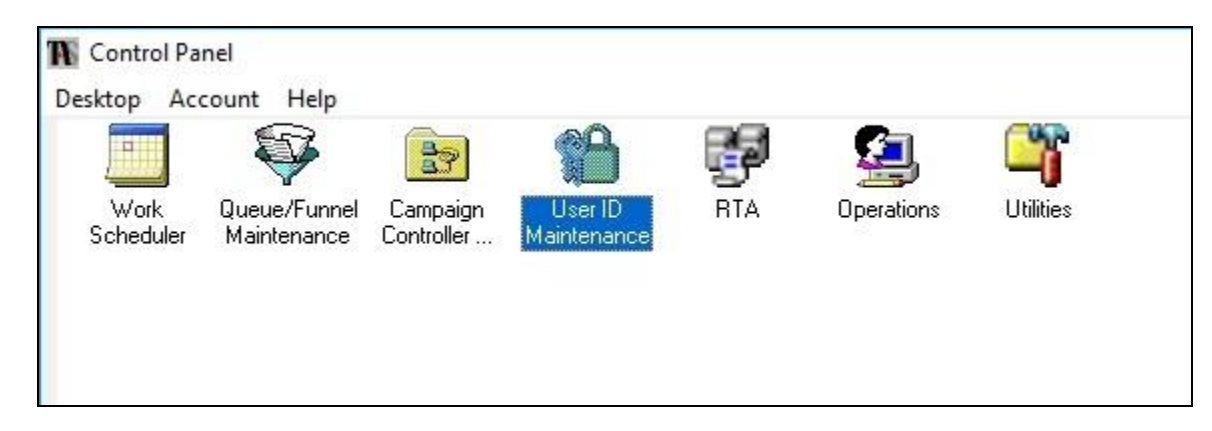

The User Maintenance screen is displayed next. Select User  $\rightarrow$  New to add a new user.

| Liser ID | Insert Name    | Status     | Group   | Job Assignment | Logon Branch CTL Agent |
|----------|----------------|------------|---------|----------------|------------------------|
| ATHREC   | Athrec Control | SUPPORT II | - anoup | ATHENA         | TCL                    |
| ATHRECR5 | ATHREC CO      | SUPPORT II |         | ATHENA         | TCL                    |
| BCONTROL | BCONTROL       | MANAGER    |         | ATHENA         | TCL                    |
| BROWSERC | BROWSERC       | SUPPORT II |         | ATHENA         | TCL                    |
| CPCTRL1  | CPCTRL1        | GURU       |         | ATHENA         | TCL                    |
| CTRLR5   | ROUTER         | GURU       |         | ATHENA         | TCL                    |
| KLI      | KWONGCHIU      | GURU       | PR0     | ATHENA         | TCL                    |
| ROUTER   | ROUTER         | GURU       |         | ATHENA         | TCL                    |
| TC       | TC             | GURU       |         | ATHENA         | TCL                    |
| TCONTROL | TCONTROL       | GURU       |         | ATHENA         | TCL                    |

The **New User** screen is displayed. Enter the following values for the specified fields, and retain the default values for the remaining fields.

- User ID: A desired login name for the first agent user from Section 3.
- **Password:** A desired password for authentication with SoftDialer.
- **Status:** Select an applicable and pre-existing status.
- **Insert Name:** A desired display name for the first agent user from **Section 3**.
- Job Assignment: Select an applicable and pre-existing job assignment.
- Logon Branch: Select an applicable and pre-existing branch.
- **CTI Agent ID:** The corresponding agent login ID from **Section 5.6**.

| User ID        | Agent1  |   |
|----------------|---------|---|
| Password       | *****   |   |
| Status         | GURU    | - |
| Insert Name    | Agent1  |   |
| Group Info     |         |   |
| Job Assignment | WA_TEST |   |
| Logon Branch   | TCL     | - |
| CTI Agent ID   | 67991   | _ |

Repeat this section to create a user for each agent from **Section 3**. In the compliance testing, two users were configured, as shown below.

| User ID                                                                                | Insert Name                                                                                                    | Status                                                                                            | Group | Job Assignment                                                               | Logon Branch | CTI Agentle |
|----------------------------------------------------------------------------------------|----------------------------------------------------------------------------------------------------|---------------------------------------------------------------------------------------------------|-------|------------------------------------------------------------------------------|--------------|-------------|
| AGENT1                                                                                 | Agent1                                                                                                    | GURU                                                                                              |       | WA TEST                                                                      | TCL          | 67991       |
| AGENT2                                                                                 | Agent2                                                                                                    | GURU                                                                                              |       | WA_TEST                                                                      | TCL          | 67992       |
| ATHREC<br>ATHRECR5<br>BCONTROL<br>BROWSERC<br>CPCTRL1<br>CTRLR5<br>KLI<br>ROUTER<br>TC | Athrec Control<br>ATHREC CO<br>BCONTROL<br>BROWSERC<br>CPCTRL1<br>ROUTER<br>KWONGCHIU<br>ROUTER<br>TC<br>TCONTROL | SUPPORT II<br>SUPPORT II<br>MANAGER<br>SUPPORT II<br>GURU<br>GURU<br>GURU<br>GURU<br>GURU<br>GURU | PRO   | ATHENA<br>ATHENA<br>ATHENA<br>ATHENA<br>ATHENA<br>ATHENA<br>ATHENA<br>ATHENA |              |             |

## 7.5. Administer Operations

The Control Panel screen is displayed again. Double click on Operations.

|                   |                             | 27                     | P                      |     | <b>S</b>   | <u> </u>  |
|-------------------|-----------------------------|------------------------|------------------------|-----|------------|-----------|
| Work<br>Scheduler | Queue/Funnel<br>Maintenance | Campaign<br>Controller | User ID<br>Maintenance | RTA | Operations | Utilities |

#### 7.5.1. Autodialer/ACD/Predictive Dialer

The **Operations** screen is displayed next. Select **Autodialer/ACD/Predictive Dialer**.

| N Operations                     | Х |
|----------------------------------|---|
| C Site Information               |   |
| C Port Information               |   |
| Autodialer/ACD/Predictive Dialer |   |
| C Recording Device Maintenance   |   |
| <u> </u>                         |   |

The Autodialer/ACD/Predictive Dialer screen is displayed. For Select Campaign Controller, select the pertinent and pre-existing controller. For Constant Dialing Prefix, enter the required prefix for outbound calls for the network to the PSTN, in this case "91". Retain the default value in the remaining fields.

| N Autodialer/ACD/Predictive Diale | er               |                                                     | 6 <u>00</u> |               | ×  |
|-----------------------------------|------------------|-----------------------------------------------------|-------------|---------------|----|
| Add Delete                        | Print            | Iranslation Table                                   |             |               |    |
|                                   | ACD<br>Select Ca | INFORMATION                                         |             |               |    |
| <b>2</b>                          | Cto              | CamController-NY                                    |             |               |    |
| Type of ACD                       | CTC              | Constant Hangup Prefix                              |             |               |    |
| Wakeup Command                    |                  | ACD Reply to Hangup?                                |             |               | 9  |
| Hangup Command                    | [                |                                                     | <b>N</b>    |               |    |
| Dialing Command                   |                  | ACD acknowledge reception?                          |             | 1             |    |
| Tramsmission Termination Cor      | nmand            | Mask for Telephone Number Info                      |             | 1             |    |
| Constant Dialing Prefix           | 91               | Mask all Commands?<br>Constant Prefix, All Commands |             |               |    |
| Dial Local Area Code ?            |                  | Constant Suffix, All Commands                       |             |               | -  |
| Local Area Code Prefix            |                  | Number Dialer Cprs                                  | <u> </u>    |               |    |
| Non-Local Area Code Prefix        |                  | IP Address and Port(s)                              | 10.64.101   | 1<br>208.6003 |    |
| Suffix After Telno                |                  |                                                     | 1.0.01.101. | 200,0000,     | 01 |
|                                   | <u>S</u> ave     | E <u>x</u> it                                       |             |               |    |

Select **Translation Table** from the top menu.

The **Translation Table** screen is displayed. Starting with the **Port # nn** of "1" row, fill out a row for each agent and supervisor station from **Section 3**, as shown below.

- ACD Telephone Id: The pertinent station extension from Section 3.
- **Campaign Controller #:** The pertinent and pre-existing Campaign Controller number.
- Auxiliary#: Blank out the default value.

|      | Port # nn | ACD Telephone Id | Campaign Controller # | Auxiliary# | Nortel ID |   |
|------|-----------|------------------|-----------------------|------------|-----------|---|
|      | 0         |                  | 1                     | 1          |           | 1 |
|      | 1         | 65001            | 1                     | 99         | 5 F       |   |
| - 11 | 2         | 65002            | 1                     | 94         | 3 i       |   |
| Ø    | 3         | 65000            | 1                     | 94         | 3 i       |   |
| 1    | 4         | 4                | 1                     | 1          | 3 i       |   |
| - 1  | 5         | 5                | 1                     | 1          | 54        |   |

#### 7.5.2. Port Information

The **Operations** screen is displayed again. Select **Port Information**.

| × |
|---|
|   |
|   |
|   |
|   |
|   |

The **Port Maintenance** screen is displayed. For each translation table entry from **Section 7.5.1**that is associated with an agent station, configure the corresponding **Port # nn** row. For **Dialing Mode**, select (**P**)**Predictive**, as shown below.

| 🖏 Port M | lainte | nance                        |               |                                   |        |               |   | <u></u> |      | × |
|----------|--------|------------------------------|---------------|-----------------------------------|--------|---------------|---|---------|------|---|
|          | S<br>B | ite Default:<br>oth Autodial | Terminal Emul | ation is Dec/ANSI<br>re installed | VTxxx  |               |   |         |      |   |
|          |        | Port # nn                    | Emulation     | Term Type                         | Fkeys? | Dialing Mode  |   | Rec Dev | Name |   |
|          |        | 1                            | 5             |                                   |        | (P)Predictive |   |         |      |   |
|          | •      | 2                            | 8             |                                   | 3      | (P)Predictive | - | 8       | 8    | _ |
|          | 1      | 3                            | 8             | 1 - 2                             | 3      | (N)one        |   | 8       | 8    |   |
|          | 100    | 14                           | 8             | 1                                 | 3      | 25.15         |   | 2       | - 8  |   |

## 7.6. Administer Campaign Controller Maintenance

The **Control Panel** screen is displayed again. Double click on **Campaign Controller Maintenance**.

| esktop Ac         | count Help                  | 36.                                   | <sup>OP</sup>          |     | <b>6</b>   | 8                       |
|-------------------|-----------------------------|---------------------------------------|------------------------|-----|------------|-------------------------|
| Work<br>Scheduler | Queue/Funnel<br>Maintenance | Campaign<br>Controller<br>Maintenance | User ID<br>Maintenance | RTA | Operations | ' <b>U</b><br>Utilities |

The **Campaign Controller Maintenance** screen is displayed. Select **Add** from the top menu, and follow reference [3] to create needed campaigns. In the compliance testing, four campaigns were created, as shown below.

| K S                | , E    | X      | r<br>l | <b>30</b>         | Ē                   |      | 3     | 8                    |   |
|--------------------|--------|--------|--------|-------------------|---------------------|------|-------|----------------------|---|
| Add                | Modify | Dele   | ete    | Acti <u>v</u> ate | Dea <u>c</u> tivate |      | Print | Ports <u>S</u> tatus |   |
| anslation Table    |        |        |        |                   |                     |      |       |                      |   |
| CtcCamController-N | •      |        |        |                   |                     |      |       |                      |   |
| Cam Nam            | e      | Status | Cam    | Description       |                     | Date | Time  | Activated by         |   |
| ▶ BLENDED          |        | Idle   |        | BLENDED           |                     |      |       |                      |   |
| INBOUND            |        | Idle   |        | INBOUND           |                     |      |       |                      |   |
| PREDICTIV          | E)     | Idle   |        | PREDICTIVE (      | CAMPAIGN            |      |       |                      |   |
| PREVIEW            |        | Idle   |        | PREVIEW CAN       | ADALONI             |      |       |                      |   |
|                    |        | 1915   |        | 113671677573      | VIPAIGN             |      |       |                      |   |
|                    |        |        |        |                   | MPAIGN              |      |       |                      |   |
| •                  |        |        |        |                   | <u></u>             |      |       |                      | • |

Solution & Interoperability Test Lab Application Notes ©2018 Avaya Inc. All Rights Reserved.

### 7.6.1. Blended Campaign

For the blended campaign, enter the following values for the specified fields, and configure the remaining parameters by following reference [3].

- **Default DNIS:** The full PSTN number for the inbound VDN from **Section 5.5.1**.
- **Default RouteDest:** The inbound hunt group extension from **Section 5.5.1**.
- **Default RouteLoc:** The inbound VDN extension from **Section 5.5.1**.

| N Campaign BLE                                                                                                    | NDED Status: Idle Last U                                                                         | se: 06 Feb 2018 02:32PM by                                                                            | Y GURU KLI                                                                          | ×                                                            |
|----------------------------------------------------------------------------------------------------|--------------------------------------------------------------------------------------------------|----------------------------------------------------------------------------------------------------|-------------------------------------------------------------------------------------|--------------------------------------------------------------|
| Activate                                                                                                    | Iranslation Table                                                                                | Print                                                                                                 |                                                                                     |                                                              |
| Activate<br>Comment<br>Account<br>Modifier<br>Drop Percer<br>Telno File<br>Telno Attribu<br>NA Timeout<br>Bill Code<br>Ans Machini<br>AutoLogoff?<br>Logical Link<br>CamStopFor<br>UserPace | Iranslation Table<br>BLENDED<br>WA_TEST ▼<br>Blended ▼<br>state<br>30 ÷<br>Id 1<br>tree<br>100 ÷ | Print  G98 Queued wit  Queues  DEMO KLI LP PD.ANSMACH  PD.NUISANCE PD.NUISANCE PD.UNKNOWN PRED_UAT  < | thin 9 Queues<br>Status<br>R<br>R<br>R<br>R<br>R<br>R<br>R<br>R<br>R<br>R<br>R<br>R | Count<br>204<br>257<br>6<br>13<br>106<br>14<br>3<br>82<br>13 |
| DNIS-Route<br>MaxCallOve<br>Ivr User Info<br>Remote DB<br>Table Name<br>AnsMachine<br>Defait DNIS<br>Default Rou<br>Default Rou                                                             | rDest 7<br>ride 2<br>Name 2<br>eExtn 3<br>3035367701<br>teDest 68701<br>teLoc 67701              | Ports Can 1 2 3 4 5 6 7 8 9 10 11 12 13 14 15 16                                                      | n User A                                                                            | Cam Ports<br>1-2                                             |

TLT; Reviewed: SPOC 3/13/2018

Solution & Interoperability Test Lab Application Notes ©2018 Avaya Inc. All Rights Reserved. 35 of 46 TelAthena-AES71

#### 7.6.2. Inbound Campaign

For the inbound campaign, enter the following values for the specified fields, and configure the remaining parameters by following reference [3].

- **Default DNIS:** The full PSTN number for the inbound VDN from **Section 5.5.1**.
- **Default RouteDest:** The inbound hunt group extension from **Section 5.5.1**.
- **Default RouteLoc:** The inbound VDN extension from **Section 5.5.1**.

|                   |                |                 | OUND KEI     |            |
|-------------------|----------------|-----------------|--------------|------------|
| Activate Iran     | Islation Table | Print           |              |            |
| Comment           | NBOUND         | 698 Queued with | nin 9 Queues |            |
| Account           |                | Queues          | Status       | Count      |
| Modifier          | Inbound •      | DEMO<br>KLI     | R            | 204<br>257 |
| Drop Percent      | 50             | PD.ANSMACH      | B            | 13         |
| Telno File        | -              | PD.BUSY         | B            | 106        |
| Telno Attribute   | <u> </u>       | PD.NUANSWER     | B            | 14         |
| NA Timeout        | 30             | PD.UNKNOWN      | R            | 82         |
| Bill Code         |                | PRED_UAT        | R            | 13         |
| Ans Machine?      | ~              |                 |              |            |
| AutoLogoff?       |                |                 |              |            |
| Logical Link Id   | 1              |                 |              |            |
| CamStopForce      |                | <               |              |            |
| UserPace          | 100 +          |                 |              |            |
| DNIS-RouterDest   | <u> </u>       |                 |              |            |
| MaxCallOveride    | <u></u>        |                 |              |            |
| lvr User Info     |                |                 |              |            |
| Remote DB Name    |                | Ports Cam       | User 🔺       | Cam Ports  |
| Table Name        |                | 1 2             |              | 1-2        |
| AnsMachineEvtn    |                | 3               |              |            |
| THOM SO HIDE ALL  | 1              | 5               |              |            |
|                   |                | 6               | >            |            |
|                   |                | 8               |              |            |
|                   |                | 9               |              |            |
|                   |                | 11              | <u> </u>     |            |
| Defalt DNIS       | 3035367701     | 12              |              |            |
| Default RouteDest | 68701          | 14              |              |            |
| Default Boutel oc | 07701          | 15              |              |            |

#### 7.6.3. Predictive Campaign

For the predictive campaign, enter the following values for the specified fields, and configure the remaining parameters by following reference [3].

- **Default RouteDest:** The predictive hunt group extension from **Section 5.5.2**.
- **Default RouteLoc:** The predictive VDN extension from Section 5.5.2.

| Campaign PREDICTI                                                                                                    | VE Status: Idle Last U                 | se: 09 Feb 2018 11:10AM by G                                                                                 | GURU KLI                                                           | ×                                                            |
|----------------------------------------------------------------------------------------------------|----------------------------------------|----------------------------------------------------------------------------------------------------|--------------------------------------------------------------------|--------------------------------------------------------------|
| Activate Iran                                                                                                    | nslation Table                         | Print                                                                                                    |                                                                    |                                                              |
| Comment                                                                                                    | PREDICTIVE CAM                         | 698 Queued within                                                                                            | 9 Queues                                                           |                                                              |
| Account<br>Modifier<br>Drop Percent<br>Telno File<br>Telno Attribute<br>NA Timeout<br>Bill Code<br>Ans Machine?<br>AutoLogoff? | WA_TEST  Predictive  50  CLIENT  7  30 | Queues<br>DEMO<br>KLI<br>LP<br>PD.ANSMACH<br>PD.BUSY<br>PD.NOANSWER<br>PD.NUISANCE<br>PD.UNKNOWN<br>PRED_UAT | Status<br>R<br>R<br>R<br>R<br>R<br>R<br>R<br>R<br>R<br>R<br>R<br>R | Count<br>204<br>257<br>6<br>13<br>106<br>14<br>3<br>82<br>13 |
| Logical Link Id<br>CamStopForce<br>UserPace<br>DNIS-RouterDest<br>MaxCallOveride<br>Ivr User Info                              |                                        | <                                                                                                    |                                                                    | >                                                            |
| Remote DB Name<br>Table Name<br>AnsMachineExtn                                                                                 |                                        | Ports Cam 1 2 3 4 5 6                                                                                        | User A                                                             | Cam Ports<br>1-2                                             |
| SmartConnect<br>Default RouteDest<br>Default RouteLoc                                                                          | □<br>68702<br>67702                    | 0<br>7<br>8<br>9<br>10<br>11<br>12<br>13<br>14<br>15<br>16                                                   | ×                                                                  | ]                                                            |

#### 7.6.4. Preview Campaign

For the Preview campaign, enter the following values for the specified fields, and configure the remaining parameters by following reference [3].

- **Default RouteDest:** The preview hunt group extension from **Section 5.5.3**, if applicable.
- **Default RouteLoc:** The preview hunt group extension from Section 5.5.3, if applicable.

| Campaign PREVI                                                                                                    | EW Status: Idle Las                                                                                                | t Use: 06     | Feb 2018 02:28PM by                                                                                          | GURU KLI                                            |        | ×                                                                 |
|----------------------------------------------------------------------------------------------------|----------------------------------------------------------------------------------------------------|---------------|----------------------------------------------------------------------------------------------------|-----------------------------------------------------|--------|-------------------------------------------------------------------|
| Activate                                                                                                    | Translation Table                                                                                                  | ()<br>P       | yrint                                                                                                    |                                                     |        |                                                                   |
| Comment                                                                                                    | PREVIEW CAN                                                                                                    | 1PA           | 698 Queued wit                                                                                               | hin 9 Queues                                        |        |                                                                   |
| Account<br>Modifier<br>Drop Percent<br>Telno File<br>Telno Attribute<br>NA Timeout<br>Bill Code<br>Ans Machine?<br>AutoLogoff?<br>Logical Link Id<br>CamStopForce | WA_TEST<br>Preview<br>50<br>30<br>V<br>1<br>1                                                                      | । । गान्यग्री | Queues<br>DEMO<br>KLI<br>LP<br>PD.ANSMACH<br>PD.BUSY<br>PD.NOANSWER<br>PD.NUISANCE<br>PD.UNKNOWN<br>PRED_UAT | Status<br>R<br>R<br>R<br>R<br>R<br>R<br>R<br>R<br>R |        | Count<br>204<br>257<br>6<br>13<br>106<br>14<br>3<br>82<br>13<br>* |
| UserPace<br>DNIS-RouterD<br>MaxCallOveride<br>Ivr User Info<br>Remote DB Na<br>Table Name<br>AnsMachineEx<br>Default RouteL<br>Default RouteL                     | 100         est       ✓         e       8887777565         ame       1         stn       1         coc       68703 |               | Ports Can<br>1<br>2<br>3<br>4<br>5<br>6<br>7<br>8<br>9<br>10<br>11<br>12<br>13<br>14<br>15<br>16             | n User A                                            | ><br>< | Cam Ports<br>1-2                                                  |

## 8. Verification Steps

This section provides the tests that can be performed to verify proper configuration of Communication Manager, Application Enablement Services, and SoftDialer.

## 8.1. Verify Avaya Aura® Communication Manager

From Communication Manager, verify status of the administered CTI link by using the "status aesvcs cti-link" command. Verify that the **Service State** is "established" for the CTI link number administered in **Section 5.2**, as shown below.

| statu       | s aesvcs | cti-li      | nk                    |                  |              |              |
|-------------|----------|-------------|-----------------------|------------------|--------------|--------------|
|             |          |             | AE SERVICES           | CTI LINK STAT    | US           |              |
| CTI<br>Link | Version  | Mnt<br>Busy | AE Services<br>Server | Service<br>State | Msgs<br>Sent | Msgs<br>Rcvd |
| 1           | 7        | no          | aes7                  | established      | 72           | 63           |

## 8.2. Verify Avaya Aura® Application Enablement Services

From Application Enablement Services, verify status of the TSAPI link by selecting Status  $\rightarrow$  Status and Control  $\rightarrow$  TSAPI Service Summary (not shown) from the left pane. The TSAPI Link Details screen is displayed.

Verify the **Status** is "Talking" for the TSAPI link administered in **Section 6.3**, and that the **Associations** column reflects the total number of active campaigns, logged in agents, and active predictive calls. In the case below, there was one active campaign with two logged in agents, and therefore "3".

|                                                                                                    | cation<br><sub>Mar</sub> | <b>En</b> a<br>nager | a <mark>ble</mark><br>ment (            | ment<br>Console                   | Ser                 | vices                         | Welco<br>Last le<br>Numb<br>HostN<br>Serve<br>SW Ve<br>Serve<br>HA St | me: User<br>ogin: Wed<br>er of prior<br>lame/IP: a<br>r Offer Tyr<br>ersion: 7.:<br>r Date and<br>atus: Not | Feb 7 09:40:4<br>failed login att<br>tes7/10.64.101<br>pe: VIRTUAL_AI<br>L.1.0.0.5-0<br>d Time: Wed Fe<br>Configured | 4 2018 fr<br>empts: 0<br>.239<br>PPLIANCE<br>b 07 10: | om 192.:<br>)<br>E_ON_VM<br>00:16 ES | 168.200.2<br>IWARE<br>T 2018 |
|----------------------------------------------------------------------------------------------------|--------------------------|----------------------|-----------------------------------------|-----------------------------------|---------------------|-------------------------------|-----------------------------------------------------------------------|----------------------------------------------------------------------------------------------------|----------------------------------------------------------------------------------------------------|-------------------------------------------------------|--------------------------------------|------------------------------|
| Status   Status and Control  TSA                                                                                                    | PI Service               | Sum                  | mary                                    |                                   |                     |                               |                                                                       |                                                                                                    |                                                                                                    | Ho                                                    | me   Hel                             | p   Logo                     |
| <ul> <li>AE Services</li> <li>Communication Manager</li> <li>Interface</li> <li>High Availability</li> <li>Licensing</li> <li>Maintenance</li> <li>Networking</li> </ul> | TSAP                     | l Link<br>able pay   | Details<br>ge refresh<br>Switch<br>Name | every 60<br>Switch<br>CTI<br>Link | ) V seco<br>Status  | nds<br>Since                  | State                                                                 | Switch<br>Version                                                                                           | Associations                                                                                                    | Msgs<br>to<br>Switch                                  | Msgs<br>from<br>Switch               | Msgs<br>Period               |
| <ul> <li>Security</li> </ul>                                                                                                    |                          |                      |                                         | ID                                |                     |                               |                                                                       |                                                                                                    |                                                                                                    | Switten                                               | Switten                              |                              |
| ▼ Status                                                                                                    | ۲                        | 1                    | cm7                                     | 1                                 | Talking             | Wed Feb 7<br>09:06:25<br>2018 | Online                                                                | 17                                                                                                    | 3                                                                                                    | 22                                                    | 26                                   | 30                           |
| Log Manager                                                                                                    | Onlin                    | ne (                 | Offline                                 |                                   |                     |                               |                                                                       |                                                                                                    |                                                                                                    |                                                       |                                      |                              |
| Logs     Status and Control                                                                                                    | For ser<br>TSAP          | vice-wio<br>I Servi  | de informa<br>ice Statu                 | ation, choos<br>s   TLink         | se one of<br>Status | the following:<br>User Statu  | s                                                                     |                                                                                                    |                                                                                                    |                                                       |                                      |                              |

Solution & Interoperability Test Lab Application Notes ©2018 Avaya Inc. All Rights Reserved. 39 of 46 TelAthena-AES71

## 8.3. Verify TelAthena neOn SoftDialer

This section provides the tests that can be performed to verify inbound, outbound preview, and outbound predictive calls.

### 8.3.1. Verify Inbound

Follow reference [3] to start a blended campaign via the TelAthena Supervisor application. Note that the blended campaign covers both inbound and outbound preview calls.

From an agent desktop, access the web-based interface by using the URL "https://ip-address:8080/webagent3/ login.htm" in an Internet browser window, where "ip-address" is the IP address of the neOn Server.

The **Web Agent** screen below is displayed. Log in using an appropriate credential from **Section 7.4**, and enter an applicable and pre-existing location ID.

| Web Agent   Please log in to continue   User Name:   Agent1   Password:   .occation ID:     1 |                           | TelAthena<br>Systems |  |
|-----------------------------------------------------------------------------------------------|---------------------------|----------------------|--|
| Please log in to continue<br>Jser Name:<br>Agent1<br>Password:<br><br>Location ID:<br>1       |                           | Web Agent            |  |
| Please log in to continue User Name: Agent1 Password: Cocation ID: 1                          |                           |                      |  |
| Agent1 Password:ocation ID: 1                                                                 | Please log in to continue |                      |  |
| Password:ocation ID: 1                                                                        | Agent1                    |                      |  |
| Location ID:                                                                                  | Password:                 |                      |  |
| Location ID:                                                                                  |                           |                      |  |
| 1                                                                                             | Location ID:              |                      |  |
|                                                                                               | 1                         |                      |  |
| Sign In                                                                                       | Sign In                   |                      |  |
|                                                                                               |                           |                      |  |

The **Waiting for Call** screen is displayed next, showing the agent being available for inbound calls.

| Waiting for Call                                                              |  |
|-------------------------------------------------------------------------------|--|
| Cancel Wait Switch to Preview Go On Break<br>Call + Search + Session + Logout |  |
| Welcome to Telathena Web Agent                                                |  |

Place an inbound call from the PSTN to the full number associated with the inbound VDN from **Section 5.5.1**. Verify that the available agent is automatically connected to the PSTN caller with two-way talk path, and that the agent screen is updated with proper values in the **ANI** and **DNIS** fields shown below.

| SYSTEMS            |            |
|--------------------|------------|
| Agent Name: AGENT1 |            |
| Company:           |            |
| Contact:           |            |
| ANI: 9089532103    |            |
| DNIS: 3035367701   |            |
| TELNO:             |            |
| WA TEST            |            |
|                    | Port: 1    |
|                    | Time: 0:11 |
| MAIN_MENU          |            |
| DCN 4000476        |            |

Solution & Interoperability Test Lab Application Notes ©2018 Avaya Inc. All Rights Reserved.

## 8.3.2. Verify Preview

Follow reference [3] to complete the inbound call from **Section 8.3.1**. The **Waiting for Call** screen is displayed again.

#### Select Switch to Preview.

| Waiting for C | all               |             |         |     |
|---------------|-------------------|-------------|---------|-----|
| 000           | <u>a a a a</u>    |             | 12 12 1 | 100 |
| _             |                   |             |         |     |
| Concol Moit   | Switch to Preview | Go On Break |         |     |

Verify the screen below is displayed next. Select **From Queue**.

|            | TelA<br>sv          | Athena<br>Istems |                |
|------------|---------------------|------------------|----------------|
|            | Web                 | Agent            |                |
|            | Call - Search -     | Session +        | Logout         |
| Welcome to | Telathena Web Agent |                  |                |
| Name       | AGENT1              |                  |                |
| Account    | WA_TEST             |                  | Change Account |
| Port       | 1                   |                  |                |
| Queue      | KLI                 |                  | Change Queue   |
|            | From Queue          |                  |                |

TLT; Reviewed: SPOC 3/13/2018

Solution & Interoperability Test Lab Application Notes ©2018 Avaya Inc. All Rights Reserved. 42 of 46 TelAthena-AES71 Verify the screen below is displayed, which contained customer record information for the agent to preview.

Scroll down the agent screen as necessary and select **Dial** (not shown) to launch the outbound preview call. Verify that an outbound call is launched on behalf of agent to the PSTN destination shown below, and that the agent can hear the call progress tones.

Answer the outbound call at the PSTN destination, and verify that the agent is connected with the PSTN party with two-way talk path.

| TIS                       |            |
|---------------------------|------------|
| el Athena                 |            |
| SYSTEMS                   |            |
| Agent Name: ACENT1        |            |
| Company: Smith Industries |            |
| Contact: Bybolt           |            |
| ANI:                      |            |
| DNIS:                     |            |
| TELNO:2027448584          |            |
|                           |            |
| WA TEST                   |            |
| KLI                       |            |
|                           | Port: 1    |
|                           | Time: 0:05 |
| MAIN_MENU                 |            |
| BSN: 53                   |            |

#### 8.3.3. Verify Predictive

Follow reference [3] to start a predictive campaign via the TelAthena Supervisor application, and follow the procedures in **Section 8.3.1** to log an agent into SoftDialer.

| Waiting for | Call |
|-------------|------|
| indiana ion |      |
| 100         |      |
|             |      |
|             |      |

The Waiting for Call screen below is displayed on the agent desktop.

Verify that a predictive call is automatically launched by SoftDialer to a PSTN destination associated with the predictive campaign calling list, and with call progress tones classified by Communication Manager.

Answer the call at the PSTN destination. Verify that the available agent is automatically connected to the PSTN party with two-way talk path, and that the agent screen is updated with the pertinent customer record information, as shown below.

| elAthena           |            |
|--------------------|------------|
|                    |            |
| Agent Name: AGENTI |            |
| Contact: Muck      |            |
|                    |            |
| DNIS:              |            |
| TELNO:2018935775   |            |
|                    |            |
| WA_TEST            |            |
| KLI                |            |
|                    | Port: 1    |
|                    | Time: 0:19 |
| MAIN_MENU          |            |
| RSN: 221           |            |

Solution & Interoperability Test Lab Application Notes ©2018 Avaya Inc. All Rights Reserved.

## 9. Conclusion

These Application Notes describe the configuration steps required for TelAthena neOn SoftDialer to successfully interoperate with Avaya Aura® Application Enablement Services 7.1.1 and Avaya Aura® Communication Manager 7.1.1. All feature and serviceability test cases were completed with observations noted in **Section 2.2**.

## 10. Additional References

This section references the product documentation relevant to these Application Notes.

- **1.** *Administering Avaya Aura*® *Communication Manager*, Release 7.1.1, Issue 2, August 2017, available at <u>http://support.avaya.com</u>.
- **2.** Administering and Maintaining Aura® Application Enablement Services, Release 7.1.1, Issue 3, September 2017, available at <a href="http://support.avaya.com">http://support.avaya.com</a>.
- **3.** *TelAthena Systems Administrator Guide*, Rev 1.1, available upon request to TelAthena Support.

#### ©2018 Avaya Inc. All Rights Reserved.

Avaya and the Avaya Logo are trademarks of Avaya Inc. All trademarks identified by  $\mathbb{R}$  and  $\mathbb{T}^{M}$  are registered trademarks or trademarks, respectively, of Avaya Inc. All other trademarks are the property of their respective owners. The information provided in these Application Notes is subject to change without notice. The configurations, technical data, and recommendations provided in these Application Notes are believed to be accurate and dependable, but are presented without express or implied warranty. Users are responsible for their application of any products specified in these Application Notes.

Please e-mail any questions or comments pertaining to these Application Notes along with the full title name and filename, located in the lower right corner, directly to the Avaya DevConnect Program at <u>devconnect@avaya.com</u>.